To All Skyward Users who will be using report features, you **MAY** need to update Adobe Flash Player, Adobe Reader and turn off your Pop-up blocker for your reporting feature to function. Please see the instructions below.

Please click on the following link to update your Adobe Flash Player <u>http://get.adobe.com/flashplayer/</u>. When you get to the screen, please *uncheck* the option to also install the Google Toolbar (See screen below).

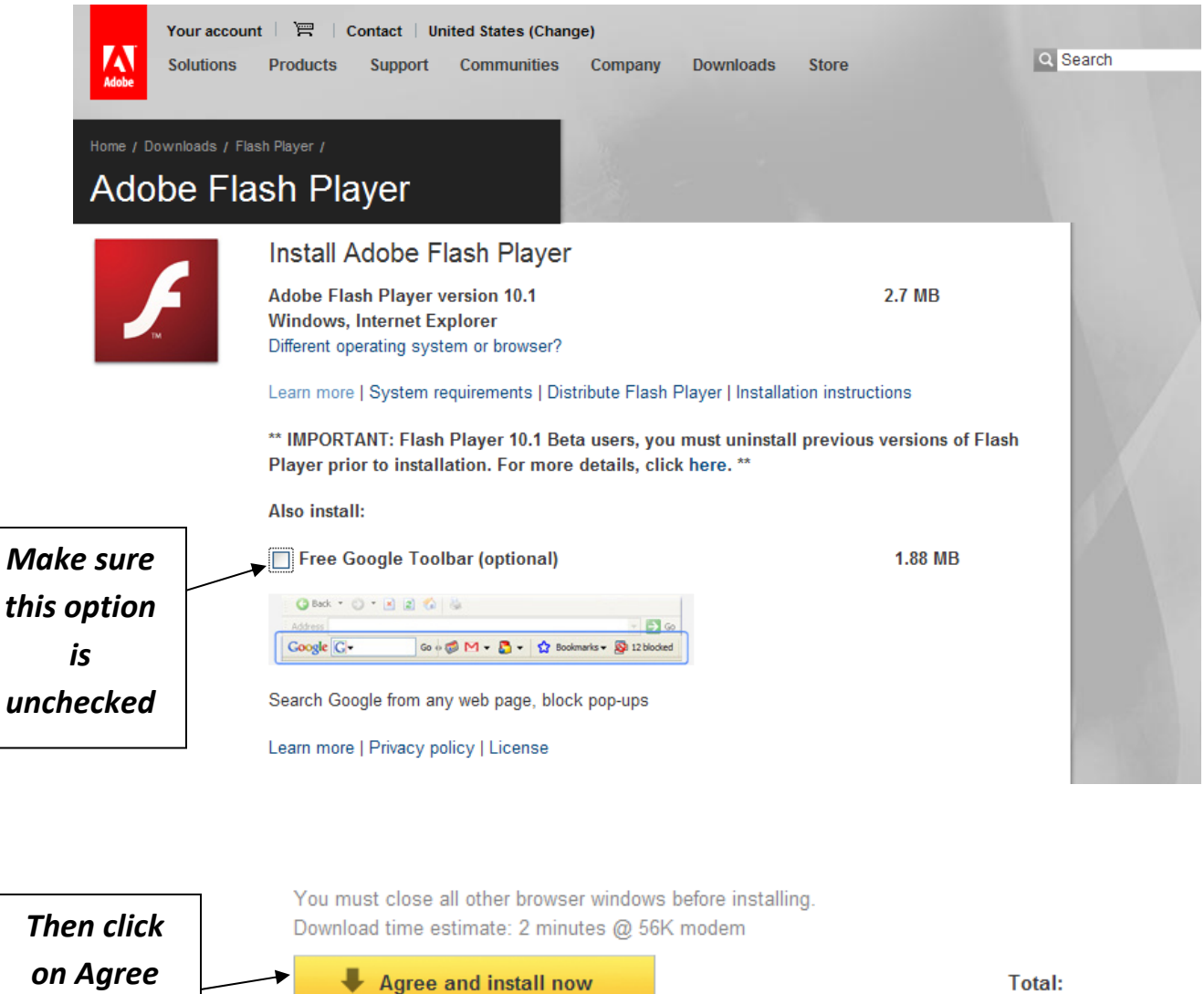

By clicking the "Agree and install now" button, you agree to the Software License Agreement. Adobe may use the Adobe Download Manager to seamlessly install your software.

and Install

Now

Total: 2.7 MB

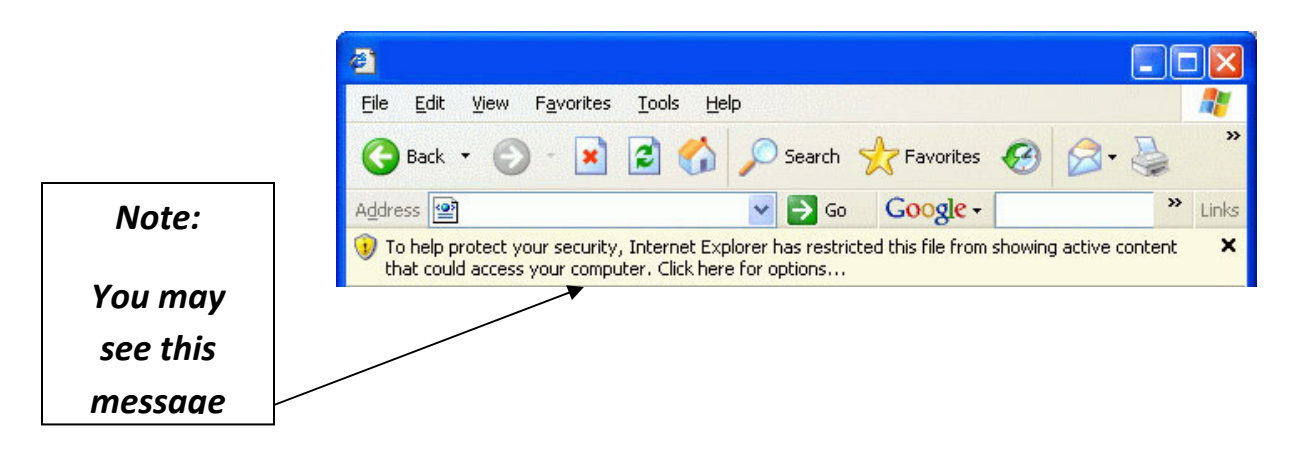

If you see the above message, click on the Yellow bar. You will then be presented with another dialog box

That looks like this.....

| File Dow | vnload - Security Warning 🛛 🛛 🔀                                                                                                    |
|----------|----------------------------------------------------------------------------------------------------|
| Do you   | want to run or save this file?                                                                                                    |
|          | Name: install_flash_player_ax.exe<br>Type: Application, 1,86MB<br>From: <b>fpdownload.adobe.com</b>                                                                                |
| •        | While files from the Internet can be useful, this file type can potentially harm your computer. If you do not trust the source, do not run or save this software. What's the risk? |

If you see this box, select the <u>**R**</u>un option and proceed.

After you have finished the install procedure for the Adobe Flash Player, click on the following link

http://get.adobe.com/reader/ to install the Adobe Reader as well. Just like before, make sure that the option to

install the Google Toolbar is unchecked. Please remember, if you get the Windows Security warning, click the Yellow bar

and select the Run option .

## Download the latest version of Adobe Reader

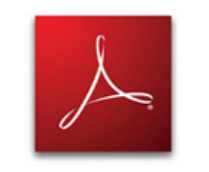

Includes Adobe® AIR® Windows XP SP2 - SP3, English

Different language or operating system?

Learn more | System Requirements | License | Distribute Adobe Reader

52.55 MB

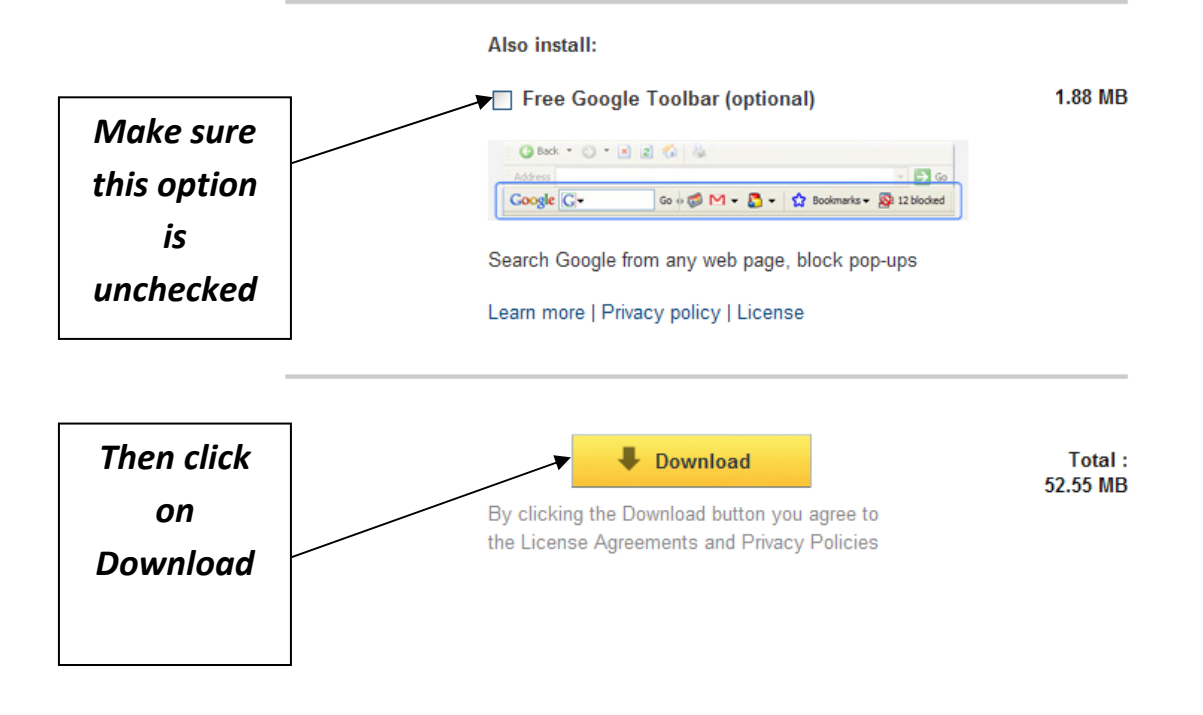

The final step in this procedure is to disable your pop-up blocker in Internet Explorer.

To disable pop-up blocking: click

Tools, then Pop-up Blocker, then Turn Off Pop-up Blocker.

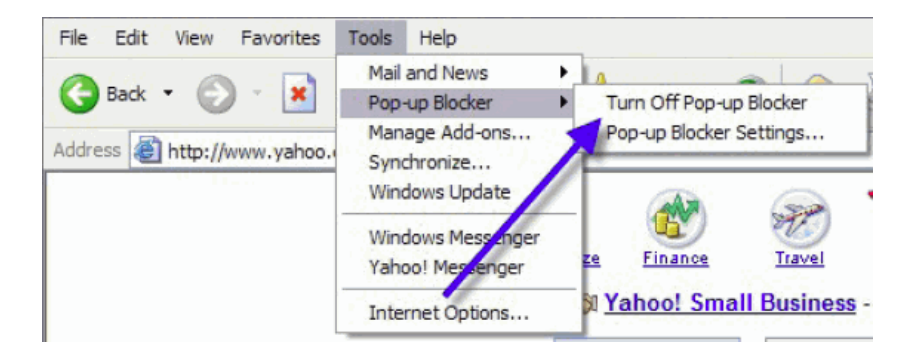

Congratulations, you've completed your mission.